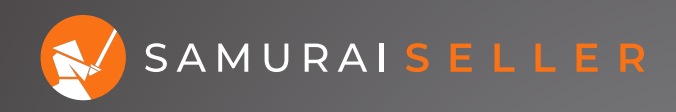

## GET 5% MORE EFFICIENT ON YOUR AD SPEND IN 10 MINUTES

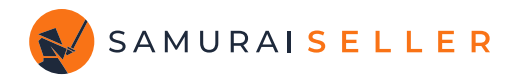

# REDUCE YOUR WORST PERFORMING BIDS

Take your average ACoS on the account for the last 7 days (today not included) and the worst ACoS from any Target. Your goal is to find the worst performing bids between these two.

In our example we have an about 28% average ACoS and the worst is over 3,000% hence we will aim to filter out the Targets over 60% ACoS and decrease those bids by 20%

In Campaign Manager you can do all that on the **Targeting** tab by filtering targets with an ACoS greater than 60%, selecting the lines we want to adjust and choosing **Adjust bid** under **Bulk actinos**, as shown below:

| amazonads 🗟 Sponsored ads Campaign manager 🖓 |                        |          |              |                                       |                         |              |                   |                                |          |                |            |             | 0                 |                     |          |             |
|----------------------------------------------|------------------------|----------|--------------|---------------------------------------|-------------------------|--------------|-------------------|--------------------------------|----------|----------------|------------|-------------|-------------------|---------------------|----------|-------------|
| 88                                           | Country: United States |          |              |                                       |                         |              |                   |                                |          |                |            |             |                   |                     |          |             |
|                                              | Portfolios             | Filter   | Advert       | ising cost of sales (ACOS): greater t | than 60 × Remo          | ve all       |                   |                                |          |                |            |             |                   |                     |          |             |
|                                              | Campaigns              | Q s      | earch targe  | rts Filter by 🗸                       | Selected: 43 rows       |              |                   |                                |          |                | Show chart | Columns 🗸   | Date range: A     | Apr 1 - Apr 30, 202 | 3 ∨ Expo | irt         |
| ۲                                            | Drafts<br>Budgets Beta | •        | Active       | Target 🚯                              | Quick Actions<br>Enable |              | Bid 📵             | Suggested bid 🚯                |          | Impressions () | Clicks 📵   | Spend 📵     | Orders ()         | Sales 🚯             | ACOS 📵 💊 |             |
| e                                            | Products Beta          |          |              | matcha maker                          | Pause<br>Archive        |              | \$0.70            | <b>\$0.48</b><br>\$0.36-\$0.60 | Apply    | 3,490          | 26         | \$41.81     | 1                 | \$11.99             | 348.71%  | 6           |
| ~                                            | Targeting              |          |              |                                       | Bids<br>Adjust bid      |              | \$0.50            | <b>\$0.39</b><br>\$0.28-\$0.61 | Apply    | 2,082          | 31         | \$27.97     | 1                 | \$8.99              | 311.12%  | 6           |
| <u>ull</u>                                   | Settings               |          |              |                                       | Apply suggested b       | id           | \$0.34            | <b>\$0.51</b><br>\$0.15-\$1.63 | Apply    | 3,590          | 48         | \$29.47     | 1                 | \$9.99              | 294.99%  | ò           |
|                                              | History                |          |              |                                       | :                       | 0.36         | \$0.40            | <b>\$0.90</b><br>\$0.68-\$1.13 | Apply    | 19,691         | 30         | \$24.82     | 1                 | \$8.99              | 276.08%  | 6           |
|                                              |                        |          |              |                                       | :                       | 0.38         | \$0.41            | <b>\$4.20</b><br>\$3.15-\$5.25 | Apply    | 34,583         | 28         | \$52.06     | 1                 | \$19.99             | 260.43%  | 6           |
|                                              |                        |          |              |                                       | :                       | 0.42         | \$2.00            | No current data                |          | 1,002          | 14         | \$23.46     | 1                 | \$9.79              | 239.63%  | 6           |
|                                              |                        |          |              |                                       | :                       | 0.44         | \$0.54            | <b>\$0.46</b><br>\$0.28-\$0.64 | Apply    | 5,103          | 31         | \$38.65     | 1                 | \$16.99             | 227.49%  | 6           |
|                                              |                        |          |              |                                       | :                       | 0.45         | \$0.20            | <b>\$0.56</b><br>\$0.38-\$0.70 | Apply    | 12,941         | 48         | \$17.93     | 1                 | \$7.99              | 224.41%  | 6           |
|                                              |                        |          |              |                                       | :                       | 0.45         | \$0.25            | <b>\$0.44</b><br>\$0.27-\$0.75 | Apply    | 20,551         | 25         | \$15.50     | 1                 | \$6.99              | 221.75%  | 6           |
|                                              |                        |          |              |                                       | ÷                       | 0.46         | \$2.04            | <b>\$0.37</b><br>\$0.25-\$0.69 | Apply    | 2,758          | 24         | \$25.88     | 1                 | \$11.99             | 215.85%  | ٥<br>ب      |
|                                              |                        |          |              | Total: 723                            |                         | 1.21         |                   |                                |          | 4,951,083      | 15,267     | \$13,341.32 | 1,321             | \$16,203.17         | 82.34    | <b>1%</b> _ |
|                                              |                        | Nata doe | es not inclu | de targets from Sponsored Display     | campaigns created b     | efore Septem | iber 2020 or from | Sponsored Brands can           | npaigns. |                |            | Result      | ts per page: 50 🗸 | 1-50 of 723 r       | esults < | >           |

© 2023 Amazon.com, Inc. or its affiliates. Conditions of use Privacy notice Amazon Advertising Agreement

ൻ

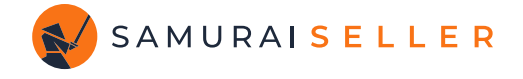

Or, since the Campaign Manager page tends to load very slowly, you can accomplish it faster in Samurai Seller just like this:

- 1. Go to the **Analytics** section under **Classic Tools** in the left navigation bar and click on the **Keywords** tab.
- 2. Add **Filters** for 7-day ACoS greater than "60" and 7-day Conversions greater than or equal to "1".
- 3. Select the desired rows, click on **Adjust bid**, set it to **Decrease** bid **By Percentage** by **20**%, and hit **Apply**.

| SAMURAI SELLER                                 |    |                      | ~               |                    | ~                     |                            |                  |                  |                       |                     |                     |                    |                    | ?                |        |                  | R        |
|------------------------------------------------|----|----------------------|-----------------|--------------------|-----------------------|----------------------------|------------------|------------------|-----------------------|---------------------|---------------------|--------------------|--------------------|------------------|--------|------------------|----------|
| 🕈 Dashboard                                    | c  | ampaigns             | Placeme         | ents Key           | words Search          | Terms                      | Spon             | sored Brands Can | npaigns Sponsore      | d Brands Keywords   | Product Targeting   | Negative Keyw      | ords Negative      | ASIN             |        |                  |          |
| 4 Automator ^                                  |    |                      |                 |                    | 172 700/              |                            | ¢o               |                  | ¢ 400 4               |                     |                     | 025                |                    | 4 710/           |        |                  |          |
| I Target View                                  |    |                      |                 |                    | ACos                  |                            |                  | 502.30           | \$490.4               | - <b>Z</b>          | 44                  | 935<br>Clicke      |                    | 4./1%            |        |                  |          |
| 🔿 Campaign View                                |    |                      |                 |                    | ACOS                  |                            |                  | opend            | Jaies                 | Cor                 | versions            | Clicks             |                    | CVK              | 2      |                  |          |
| © COGS                                         |    | 1                    |                 |                    | ACoS 7 Day > 6        |                            | onversi          | ions 7 Day >= 1  | ×                     |                     |                     |                    |                    | Filter -         | 1      |                  |          |
| X Classic Tools                                |    |                      |                 |                    |                       |                            | -                | (                |                       |                     |                     |                    | / 3                |                  |        |                  |          |
| II Analytics                                   |    |                      |                 | -                  |                       |                            |                  | Yesterday 3      | Days 7 Days 14 Da     | iys 30 Days 60 Days | 90 Days All Ava     | ilable Data 🕄      |                    | _                |        |                  |          |
| 🗟 Bid Optimizer                                | 25 | 5 rows selecte       | ed: Dec         | crease 🕈           | bid By Perc           | entage 🕯                   | \$ %             | 6 20             |                       | of Current Bid 🕈    | Apply cancel        | Adjust bid Pau     | ise Enable A       | rchive           |        |                  |          |
| <ul> <li>Quick Negative<br/>Matcher</li> </ul> |    | <sup>≑</sup> Keyword | ⇔ Match<br>Type | <sup>⇔</sup> State | <sup>‡</sup> Campaign | ⇔ <mark>Ad</mark><br>Group | <sup>≑</sup> Bid | Spend            | <sup>≜</sup><br>Sales | <sup>≑</sup> ACoS   | <sup>‡</sup> Clicks | <sup>≑</sup> Conv. | <sup>‡</sup> Impr. | <sup>≑</sup> cvr | ¢срс   | <sup>≑</sup> ctr | <u>^</u> |
| Keyword Extractor                              |    |                      |                 |                    |                       |                            |                  |                  |                       |                     |                     |                    |                    |                  |        |                  |          |
| 🗇 Task List                                    | ~  |                      | Broad           | Enabled            |                       | Broad                      | \$0.55           | \$227.93         | \$9.99                | 2,281.58%           | 376                 | 1                  | 96,917             | 0.27%            | \$0.61 | 0.39%            |          |
| Ø Ad Settings                                  |    |                      |                 |                    |                       |                            |                  |                  |                       |                     |                     |                    |                    |                  |        |                  |          |
| Create Campaigns                               |    |                      |                 |                    |                       |                            |                  |                  |                       |                     |                     |                    |                    |                  |        |                  |          |
|                                                | ~  |                      | Broad           | Enabled            |                       | Broad                      | \$1.26           | \$104.36         | \$91.93               | 113.52%             | 47                  | 7                  | 1,308              | 14.89%           | \$2.22 | 3.59%            |          |
| Organization ^                                 |    |                      |                 |                    |                       |                            |                  |                  |                       |                     |                     |                    |                    |                  |        |                  |          |
| 🍰 Access & Sharing                             |    |                      |                 |                    |                       |                            |                  |                  |                       |                     |                     |                    |                    |                  |        |                  |          |
| 🖬 Billing                                      | ~  |                      | Exact           | Enabled            |                       | Exact                      | \$0.25           | \$60.65          | \$33.98               | 178.49%             | 109                 | 2                  | 4,997              | 1.83%            | \$0.56 | 2.18%            |          |
| a Connections                                  |    |                      |                 |                    |                       |                            |                  |                  |                       |                     |                     |                    |                    |                  |        |                  |          |
| User Profile                                   | ~  |                      | Exact           | Enabled            |                       | Exact                      | \$0.20           | \$31.71          | \$11.99               | 264.47%             | 31                  | 1                  | 5,868              | 3.23%            | \$1.02 | 0.53%            |          |
| G- Log Out                                     | ~  |                      | Exact           | Enabled            |                       | Exact                      | \$0.35           | \$29.23          | \$23.98               | 121.89%             | 24                  | 2                  | 1,365              | 8.33%            | \$1.22 | 1.76%            | 0        |

Click over to the **Sponsored Brands Keywords** tab (your filters won't change), and repeat the adjustments for those Keywords then do the same on the **Product Targeting** tab.

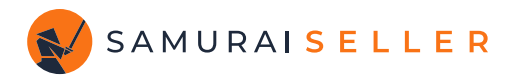

### 2 NEGATIVE TARGET WHAT DOESN'T SERVE YOU

Find Search Terms that have a worse than 100% ACoS and negative target them.

In Campaign Manager currently you will need to check the **Search terms** tab of your campaigns individually and find the culprits there. The current limit for this data is 65 days.

Here is an example of how this would look like applying **Negative Exact** directly from the **Search terms** tab with the dropdown menu in the **Actions** column:

| ama | zonads 🕞 Sponsored ac<br>Campaign n | ls<br>nanager | r > All camp               | oaigns >                    |                                                              |                                             |                    |               |          |         | G Sponsore | d ads, multiple count | tries 🎝  | ? 8     |  |
|-----|-------------------------------------|---------------|----------------------------|-----------------------------|--------------------------------------------------------------|---------------------------------------------|--------------------|---------------|----------|---------|------------|-----------------------|----------|---------|--|
|     | Ad group: Broa                      | d             |                            |                             |                                                              |                                             |                    |               |          |         |            |                       |          |         |  |
|     | Ads                                 | ٩             | Find a search              | n term                      | Filter by V Columns V Date range - Apr 1, 2023 - Apr 30, 200 |                                             |                    |               |          |         |            |                       |          |         |  |
| ۲   | Targeting                           |               | Actions                    | Added as                    | Customer search term 👔                                       | Keywords 🚯                                  | Target bid 🚯       | Impressions 🚯 | Clicks 🌘 | CTR 🚯   | Spend 🚯    | CPC 🚯                 | Orders 🚯 | Sales 🚯 |  |
| ک   | Negative targeting                  |               |                            |                             | Total: 161                                                   |                                             |                    | 2,909         | 245      | 8.42%   | \$118.75   | \$0.48                | 57       | \$422.0 |  |
| ~   | Search terms                        | Ο             | Add as keyv                | word                        | 3 piece kid friendly knives                                  | kid friendly knife<br>Match type: Broad     | Bid: <b>\$0.54</b> | 10            | 1        | 10.00%  | \$0.50     | \$0.50                | -        | Î.      |  |
| ш   | Ad group settings<br>History        |               | Add as nega<br>Add as nega | ative exact<br>ative phrase | b07r239t2y safety knives set of 3                            | safety knife set<br>Match type: Broad       | Bid: <b>\$0.57</b> | 1             | 1        | 100.00% | \$0.53     | \$0.53                | 1        | \$1     |  |
|     |                                     | Ο             | Add as 👻                   |                             | baby knife montessori                                        | montessori knives<br>Match type: Broad      | Bid: <b>\$0.50</b> | 3             | 1        | 33.33%  | \$0.50     | \$0.50                | -        |         |  |
|     |                                     |               | Add as 🖌                   | -                           | baby knife montessori 1 year old                             | montessori knives<br>Match type: Broad      | Bid: <b>\$0.50</b> | 3             | 1        | 33.33%  | \$0.50     | \$0.50                |          |         |  |
|     |                                     |               | Add as 🖌                   | -                           | beginner knife set                                           | knife set<br>Match type: Broad              | Bid: <b>\$0.34</b> | 1             | 1        | 100.00% | \$0.30     | \$0.30                | 1        | \$      |  |
|     |                                     |               | Add as 🖌                   | -                           | birthday cake knife kids                                     | cake knife<br>Match type: Broad             | Bid: <b>\$0.39</b> | 1             | 1        | 100.00% | \$0.35     | \$0.35                | 1        | \$      |  |
|     |                                     |               | Add as 🖌                   | -                           | bpa free lettuce knife                                       | lettuce knife bpa free<br>Match type: Broad | Bid: <b>\$0.59</b> | 5             | 1        | 20.00%  | \$0.55     | \$0.55                | 1        | \$      |  |
|     |                                     |               | Add as 🖌                   | -                           | cake and sandwich cutters                                    | sandwich cutter<br>Match type: Broad        | Bid: <b>\$0.26</b> | 1             | 1        | 100.00% | \$0.24     | \$0.24                | -        |         |  |
|     |                                     |               | Add as 🖌                   | -                           | cake cutting knife plastic                                   | plastic cake knife<br>Match type: Broad     | Bid: <b>\$0.40</b> | 3             | 3        | 100.00% | \$1.38     | \$0.46                | -        |         |  |
|     |                                     |               | Add as 🖌                   | -                           | cake knife baby shower plastic                               | plastic cake knife<br>Match type: Broad     | Bid: <b>\$0.40</b> | 1             | 1        | 100.00% | \$0.46     | \$0.46                | -        |         |  |
|     |                                     |               | Add as 🖌                   | -                           | cake knife plastic                                           | plastic cake knife<br>Match type: Broad     | Bid: <b>\$0.40</b> | 10            | 2        | 20.00%  | \$0.92     | \$0.46                | 1        | \$      |  |
|     |                                     |               | Add as 🖌                   | -                           | child kitchen helper knife                                   | child kitchen knife<br>Match type: Broad    | Bid: <b>\$0.60</b> | 1             | 1        | 100.00% | \$0.56     | \$0.56                | 1        | \$      |  |
| 礅   |                                     |               | Add as 🖌                   | -                           | child nylon knives                                           | nylon knife<br>Match type: Broad            | Bid: <b>\$0.46</b> | 1             | 1        | 100.00% | \$0.59     | \$0.59                | -        |         |  |
| -   |                                     | $\bigcirc$    | Add as 🖌                   | -                           | child plastic prep knives                                    | children plastic knife                      | Bid: \$0.60        | 4             | 1        | 25.00%  | \$0.59     | \$0.59                | -        |         |  |

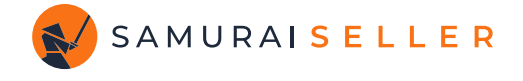

Or, do this way faster and easier in Samurai Seller using the **Quick Negative Matcher** as shown here:

- 1. Go to the **Quick Negative Matcher** section under **Classic Tools** in the left navigation bar.
- 2. Add Filter for Lifetime ACoS greater than "100".
- 3. Select the desired rows, click on "**Bulk Apply as Negative Exact**" or "**Bulk Apply as Negative Phrase**".

| SAMURAI SELLER                                               |    |                            | • v                            |                              |                     |                     |                                     |        |          |                |         |        | ?      | C          |       |              | R       |
|--------------------------------------------------------------|----|----------------------------|--------------------------------|------------------------------|---------------------|---------------------|-------------------------------------|--------|----------|----------------|---------|--------|--------|------------|-------|--------------|---------|
| 🕈 Dashboard                                                  | SI | uggested Negative Keyword  | is 🕚 🛍                         |                              |                     |                     |                                     |        |          |                |         |        |        |            |       |              |         |
| 4 Automator ^                                                |    |                            |                                | Nee                          | d help? Watch our C | uick Negative Match | ner video tutorial <mark>her</mark> | e      |          |                |         |        |        |            |       |              |         |
| I Target View                                                |    |                            | 105 0000                       | <b>†</b> 00.040.40           | 417.000             |                     |                                     |        |          |                |         |        |        |            |       |              |         |
| 🐗 Campaign View                                              |    |                            | 495.89%                        | \$88,310.18                  | \$17,808            | .46 1,              | 1,565 154,814                       |        |          |                |         | .01%   | )      | <i>,</i> 2 |       |              |         |
| G COCS                                                       |    |                            | ACOS                           | spena                        | Sales               | Con                 | versions                            | (      | LIICKS   |                |         | CVK    |        |            |       |              |         |
| 🔀 Classic Tools                                              |    |                            | ACoS Lifetime >                | > 100 ×                      |                     |                     |                                     |        |          |                |         | Filter | -      | ]          |       |              |         |
| II Analytics                                                 | 1  |                            |                                |                              |                     |                     |                                     |        |          |                |         |        |        |            |       |              |         |
| 🗟 Bid Optimizer                                              | _  |                            | Filter Auto Only Filt          | ter ASIN Only                | 3 7 Days 14 Days    | 30 Days 60 Days 9   | 0 Days All Available D              | ata 😮  |          |                |         |        | \$     |            |       |              |         |
| Quick Negative                                               | 2  | 5 rows selected: Bulk Appl | ly as Negative Exact Bu        | ulk Apply as Negative Phrase |                     |                     |                                     |        |          |                |         |        |        |            |       |              |         |
| Matcher                                                      |    | Search Term                | Source Keyword                 | Actions                      |                     | Campaign            | <sup>‡</sup> Ad Group               | ≑Bid   | Spend    | <b>≑</b> Sales | ⇔ACoS   | Clicks | ≑Conv. | ≑Impr.     | ¢cvr  | <b>≑ CPC</b> | ≑ CTR ^ |
| <ul> <li>④ Keyword Extractor</li> <li>☐ Task List</li> </ul> | <  | 🖋 cookie cutters           | •                              | a, + Neg Exact 🕚 🛍           | + Neg Phrase        |                     | Auto (Close)                        | \$0.29 | \$380.69 | \$253.77       | 150.01% | 499    | 19     | 33,844     | 3.81% | \$0.76       | 1.47%   |
| <ul> <li>Ad Settings</li> <li>Create Campaigns</li> </ul>    | ~  | 🖋 cirkul water bottle      | B bottle water infuser         | <b>3</b> , + Neg Exact 0     | + Neg Phrase        |                     |                                     | \$0.25 | \$327.75 | \$133.50       | 245.51% | 437    | 10     | 31,670     | 2.29% | \$0.75       | 1.38%   |
| Organization ^                                               | √  | 🖋 lemonade stand           | ۵                              | a, + Neg Exact 🕚 🛍           | + Neg Phrase        |                     | Auto (Loose)                        | \$0.36 | \$265.11 | \$247.22       | 107.24% | 282    | 3      | 16,408     | 1.06% | \$0.94       | 1.72%   |
| 🎄 Access & Sharing                                           |    |                            |                                |                              |                     |                     |                                     |        |          |                |         |        |        |            |       |              |         |
| Billing                                                      | ~  |                            | ۵                              | a, + Neg ASIN                | 0                   |                     | Auto (Subs)                         | \$0.51 | \$200.56 | \$185.49       | 108.12% | 216    | 13     | 4,303      | 6.02% | \$0.93       | 5.02%   |
| User Profile                                                 | ~  | 🖋 coffee machine           | B espresso machine             | a, + Neg Exact ()            | + Neg Phrase        |                     | Broad                               | \$0.63 | \$157.34 | -              | -       | 266    | -      | 9,429      | -     | \$0.59       | 2.82%   |
|                                                              | ~  | 🖋 kitchen gadgets          | B masher kitchen tool silicone | a, + Neg Exact 🕚 🛍           | + Neg Phrase        |                     |                                     | \$0.28 | \$142.10 | \$64.92        | 218.88% | 203    | 8      | 5,401      | 3.94% | \$0.70       | 3.76%   |
| ⊖ Log Out                                                    |    |                            |                                |                              |                     |                     |                                     |        |          |                |         |        |        |            |       |              |         |

**Please note:** Samurai Seller will save your historical Search Term level data and keep it for you, hence the longer your account is connected the further you can look back into the past. Way beyond the 65 days limit.

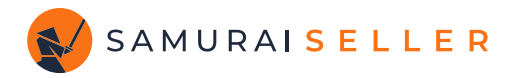

### **CHECK YOUR** PERFORMANCE DAILY

Continue logging into Campaign Manager daily and review campaigns that are not performing as desired. Adjust the relevant bids slightly and regularly until you achieve better results.

If you need additional ideas and suggestions, you can also utilize the **Bid Optimizer** under **Classic Tools** in Samurai Seller. It provides suggestions and allows you to quickly implement your decisions by simply clicking the "**Change Bid to**" button next to the target you want to adjust.

| SAMURAI SELLER                                      |    |                       | ×               |                  |                        |         |        |             |                |                  |                 |               |            |             |        |          | ?       | C       |        |        | R      |
|-----------------------------------------------------|----|-----------------------|-----------------|------------------|------------------------|---------|--------|-------------|----------------|------------------|-----------------|---------------|------------|-------------|--------|----------|---------|---------|--------|--------|--------|
| 🕈 Dashboard                                         | Ke | ywords Product Target | ing Auto Spon   | sored Brands ()  | 1                      |         |        |             |                |                  |                 |               |            |             |        |          |         |         |        |        |        |
| 4 Automator ^                                       |    |                       |                 |                  | Need help              | o? Wato | h our  | Bid Optimiz | er Ov          | erview vide      | eo tutoria      | l here        |            |             |        |          |         |         |        |        |        |
| Target View                                         |    |                       | 12 010/         | ¢10.22           | F 01                   | ¢ 0 0   | 70/    | 5.5.6       |                | 1 7 4 3          |                 |               | 12 42      | 2           |        | 7 7 7 0  | /       |         |        |        |        |
| 🐗 Campaign View                                     |    |                       | 12.01%<br>ACos  | \$10,33<br>Spend | 5.01                   | 20U     | , / Ut | 0.00        |                | I,/43            |                 | 2             | Clicks     | 5           |        | CVR      | 0       |         |        |        |        |
| 6 COGS                                              |    |                       |                 |                  |                        |         |        |             |                |                  |                 |               |            |             |        |          |         |         |        |        |        |
| 🔀 Classic Tools                                     |    | /                     | No Filters Appl | ied              |                        |         |        |             |                |                  |                 |               |            |             |        | Filte    | er 🕶    |         |        |        |        |
| II Analytics                                        |    |                       |                 | Due 7            |                        |         |        | 4.0         |                | 0.0              | David           | Augustation   | Data O     |             |        |          |         |         |        |        |        |
| 🗟 Bid Optimizer                                     |    | ≜ Target              | ≜ Campaign      | Ad Group         | me 🍘 Testero           | ay 12   | ays    | ≜ Run Time  | âys (<br>≜ Bid | New Bid          | Change          | Reason        | Snend      | ≜ Sales     | ≜ ACoS | ≜ Clicks | ¢ Conv  | ≜ Impr  | ≜ CVR  | ≜ cpc  | ¢ств _ |
| <ul> <li>Quick Negative</li> <li>Matcher</li> </ul> |    | * larget              | * campaign      | • Au Group       |                        | 1       |        | • Kull Time | * biu          | * New Bid        | * change        | Reason        | * spend    | + Jaies     | * ACOS | V CIICKS | + conv. | * mpi.  | VCVR   | + CFC  | VCIK   |
| Keyword Extractor                                   | •  | A Loose Match         |                 | Auto (Loose)     | Change Bid t<br>\$0.72 | 0       | Û      | 59 Days 🔁   | \$0.66         | \$0.72 🖋         | \$0.06 <b>†</b> | ACoS < 30%    | \$1,470.34 | \$15,885.82 | 9.26%  | 2,422    | 29      | 174,360 | 1.20%  | \$0.61 | 1.39%  |
| 🗇 Task List                                         |    |                       |                 |                  |                        |         |        |             |                |                  |                 |               |            |             |        |          |         |         |        |        |        |
| Ø Ad Settings                                       | •  | A Substitutes         |                 | Auto (Subs)      | Change Bid t<br>\$0.54 | • •     | Û      | 44 Days 🔁   | \$0.50         | \$0.54 🖋         | \$0.04 <b>†</b> | ACoS < 30%    | \$1,441.15 | \$10,462.50 | 13.77% | 2,909    | 14      | 828,597 | 0.48%  | \$0.50 | 0.35%  |
| 🐗 Create Campaigns                                  |    |                       |                 |                  |                        |         |        |             |                |                  |                 |               |            |             |        |          |         |         |        |        | - 1    |
| Organization                                        | •  | Close Match           |                 | Auto (Close)     | Change Bid t<br>\$0.92 | • •     | 0      | 7 Days 🔁    | \$0.90         | \$0.92 <b>#</b>  | \$0.02 1        | ACoS <<br>30% | \$1,039.83 | \$5,108.99  | 20.35% | 1,176    | 7       | 261,444 | 0.60%  | \$0.88 | 0.45%  |
| Access & Sharing                                    |    |                       |                 |                  | Characteristic         |         |        |             |                |                  |                 |               |            |             |        |          |         |         |        |        | -1     |
| Billing                                             | •  | A Loose Match         |                 | Auto (Loose)     | \$0.32                 | 0       | Û      | 133 Days 🕃  | \$0.30         | \$0.32 🖋         | \$0.02 <b>†</b> | ACoS <<br>30% | \$582.34   | \$3,294.34  | 17.68% | 2,047    | 182     | 160,273 | 8.89%  | \$0.28 | 1.28%  |
| a, Connections                                      |    |                       |                 |                  | Change Bid t           | 0       |        |             |                |                  |                 | ACoS <        |            |             |        |          |         |         |        |        |        |
| O Harr Drafila                                      | 0  | A Substitutes         |                 | Auto (Subs)      | \$0.17                 | 0       |        | 69 Days 😏   | \$0.16         | \$0.17 🖋         | \$0.01 <b>T</b> | 30%           | \$524.33   | \$2,966.75  | 17.67% | 1,827    | 102     | 612,994 | 5.58%  | \$0.29 | 0.30%  |
|                                                     |    | •                     |                 |                  | Change Bid t           | 0       |        |             |                |                  |                 | ACOS <        |            |             |        |          |         |         |        |        |        |
|                                                     | •  | A Substitutes         |                 | Auto (Subs)      | \$0.41                 | 0       | Û      | 61 Days 🔁   | \$0.40         | \$0.41 🖋         | \$0.01 <b>†</b> | 30%           | \$520.67   | \$1,918.42  | 27.14% | 1,325    | 227     | 319,118 | 17.13% | \$0.39 | 0.42%  |
|                                                     |    |                       |                 |                  | Change Bid t           | 0       |        |             |                |                  |                 | ACoS <        |            |             |        |          |         |         |        |        | 0      |
| ⊖ Log Out                                           |    | Close Match           |                 | Auto (Close)     | \$0.42                 | 0       | Û      | 56 Days 🔁   | \$0.40         | \$0.42 <b>\$</b> | \$0.02 <b>†</b> | 30%           | \$443.46   | \$2,656.26  | 16.69% | 1,126    | 279     | 114,087 | 24.78% | \$0.39 | 0.99   |

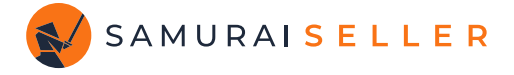

For the fastest and best results, you can enable full automation for an ASIN or a Parent ASIN. Simply go to the **Dashboard** and click **"Automate Parent ASIN"** or **"Automate Child ASIN"** next to the product you want to manage. Set the **TACoS Target** to 2% less than your current TACoS on that product and watch the magic unfold!

| SAMURAI S E L L E R                                                |                                   |                                                    |            |                                                                                                    | ?        | C            | R               |
|--------------------------------------------------------------------|-----------------------------------|----------------------------------------------------|------------|----------------------------------------------------------------------------------------------------|----------|--------------|-----------------|
| 🔶 Dashboard                                                        | Q Search by title, ASIN, or SKU × | Parent ASIN ASIN SKU                               |            | fl Colum                                                                                                    | 15 ~     | Previous Per | riod 🐮 🚍        |
| Automator     A                                                    | PRODUCT \$                        | AUTOMATION                                         | SALES 🍦    | AD<br>SPEND \$ DALLY TOTAL \$ AD<br>SPEND \$ DALLY ACOS \$ SALES \$ ACOS \$ SALES \$ UNITS \$ PER<br>PERCENT DAY | cocs 💠   | TOTAL \$     | STORAGE<br>FEES |
| Coops                                                              |                                   | Managed by Parent ASIN     View Automator Data     | \$2,169.67 | Automator Setup for Parent ASIN:                                                                                 | \$689.04 | \$658.88     | \$106.13        |
| X Classic Tools ∨       Π Organization ^       は. Access & Sharing |                                   | Managed by Parent ASIN<br>View Automator Data      | \$2,166.50 | Automate by:                                                                                                    | \$795.30 | \$821.04     | \$30.95         |
| <ul> <li>Billing</li> <li>Connections</li> </ul>                   |                                   | Managed by Parent ASIN     View Automator Data     | \$2,107.28 | TACOS Target           14         %           Default Store TACOS: 16.00%                                        | \$484.61 | \$1,149.82   | \$11.74         |
| User Profile                                                       |                                   | A No automation configured<br>Automate Parent ASIN | \$2,105.08 | Automate Now                                                                                                    | \$321.25 | \$848.75     | \$23.56         |

If you want to truly relax and embrace the "set it & forget it" approach, now you can do it through **Store-level TACoS Target** automation! Simply click the orange lightning button on the Dashboard and set your desired TACoS (start with 2% less). The Automator will review your entire account, proactively implementing the best data-driven decisions on all your bids, adjusting and learning every day.

| SAMURAISELLER                                          | Demo account v                        |                                                                                                    |                                 | ② ( Demo Organization<br>demo@samuraiseller.com |
|--------------------------------------------------------|---------------------------------------|----------------------------------------------------------------------------------------------------|---------------------------------|-------------------------------------------------|
| 🏫 Dashboard                                            | Dashboard                             |                                                                                                    |                                 | 🔸 🔳 🗎 Last 14 days 🗸 🚦                          |
| <ul> <li>✓ Automator</li> <li>▲ Target View</li> </ul> | a Select Totals ∨                     |                                                                                                    |                                 |                                                 |
| Campaign View     Cocs                                 | Sales ×<br>\$2,042,364.40             | Manage Store Automation for US Store                                                                                                    | ×acos ×                         | Ad Sales 55.80% ×                               |
| X Classic Tools                                        | Ad ACOS ×                             | Default Store TACOS Target<br>By defining a store-level TACOS target, any automated product that lacks a<br>specified budget or TACOS target will automatically adjust to align with<br>this store-level target. |                                 | Total Fees<br>\$791,208.60 38.74% ×             |
| III Analytics<br>➡ Bid Optimizer                       | Storage Fees 1.13% ×                  | 12 %                                                                                                    | ы<br>8%                         | Net Profit<br>\$169,391.72 8.29% ×              |
| Quick Negative<br>Matcher     Keyword Extractor        | Other Costs ℤ<br>\$195,570.41 9.58% × | Update TACOS Only Automate Store                                                                                                    | ROI ×                           | Gross Profit \$364,962.13                       |
| 🛱 Task List                                            |                                       |                                                                                                    |                                 |                                                 |
| Ø Ad Settings                                          | Compare II Select Stats V             |                                                                                                    |                                 | ¢ Chart Settings ~                              |
| ♥ Create Campaigns                                     | \$160,000.00 \$14                     | 369.56 \$140.209.17 \$135,897.73 \$134.9                                                                                                    | 97.80 \$133.012.10 \$157,984.61 | \$158,640.11 \$141,796.59 \$141,041.18          |

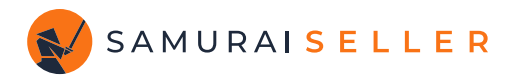

#### **TOOLS AND RESOURCES**

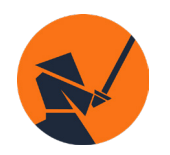

Discover the latest tips and insights on e-commerce and Amazon PPC from Samurai Seller's resources and articles https://www.samuraiseller.com/resources

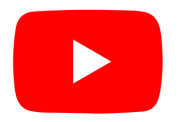

Checkout our YouTube channel and a free "Amazon Ads Power User" course https://www.youtube.com/@samuraiseller

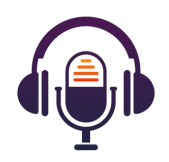

Ecomm Leaders Podcast with Aaron Cordovez https://ecommleaders.libsyn.com/

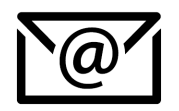

Reach out at **support@samuraiseller.com** for any questions about the Samurai Seller tools or partnership opportunities.

#### SELLERCON

SellerCon Special!

#### FULL ACCESS TO ALL SAMURAI SELLER TOOLS: EXTENDED FREE TRIAL!

Access here: samuraiseller.com/amazing